# WAAS - CIFS AO故障排除

## 章節:排除CIFS AO故障

本文描述如何對CIFS AO進行故障排除。

指 主瞭W/故應排排排排排排影通過W/A磁串W/W排

## 目錄

- <u>1 CIFS AO故障排除</u>
  - ◎ <u>1.1 CIFS AO日誌記錄</u>
  - 。1.2 Windows列印加速器故障排除

## CIFS AO故障排除

CIFS加速器透明地最佳化埠139和445上的CIFS流量。

您可以使用**show accelerator**和**show license**命令驗證常規AO配置和狀態,如圖1所示。CIFS加速操 作需要企業許可證。

### 圖1.驗證加速器狀態

|   |                 |          |                | Tran   | sparent a  | nd legacy         |
|---|-----------------|----------|----------------|--------|------------|-------------------|
|   | WAE#sh accelera | ator     |                | servi  | ices are m | nutually exclusiv |
|   | Accelerator     | Licensed | Config St      | ate    | Operationa | l State           |
| Г | cifs            | Yes      | Enabled        |        | Running    |                   |
|   | epm             | Yes      | Enabled        |        | Running    |                   |
|   | http            | Yes      | Enabled        |        | Running    | 1                 |
|   | mapi            | Yes      | Enabled        |        | Running    |                   |
|   | nfs             | Yes      | Enabled        |        | Running    |                   |
|   | ssl             | Yes      | Enabled        |        | Running    | 1                 |
| _ | video           | NO       | Enabled        |        | Shutdown   | 1                 |
| ſ | wafs-core       | Yes      | Disabled       |        | Shutdown   | /                 |
|   | wafs-edge       | Yes      | Disabled       |        | Shutdown   |                   |
|   | WAE#sh license  |          |                |        |            |                   |
|   | License Name    | Status   | Activation Dat | e Acti | vated By   |                   |
|   |                 |          |                |        |            |                   |

接下來,使用**show accelerator cifs**命令驗證特定於CIFS AO的狀態,如圖2所示。您想看到CIFS AO已啟用、正在運行和已註冊,並且顯示了連線限制。如果Config State為Enabled,但 Operational State為Shutdown,則表示存在許可問題。

圖2.檢驗CIFS加速狀態

使用**show running-config**命令驗證CIFS流量策略是否配置正確。您想要檢視**加速WAFS應用操作**的 cifs,並且希望檢視CIFS分類器列出的適當匹配條件,如下所示:

使用**show statistics connection optimized cifs**命令檢查WAAS裝置是否正在建立最佳化的CIFS連線。驗證連線的Accel列中是否顯示「TCDL」。「C」表示已使用CIFS AO。

| WAE674# <b>sh stat conn opt cifs</b>            |     |
|-------------------------------------------------|-----|
| Current Active Optimized Flows:                 | 3   |
| Current Active Optimized TCP Plus Flows:        | 3   |
| Current Active Optimized TCP Only Flows:        | 0   |
| Current Active Optimized TCP Preposition Flows: | 1   |
| Current Active Auto-Discovery Flows:            | 0   |
| Current Active Pass-Through Flows:              | 0   |
| Historical Flows:                               | 100 |

D:DRE,L:LZ,T:TCP Optimization, A:AOIM,C:CIFS,E:EPM,G:GENERIC,H:HTTP,M:MAPI,N:NFS,S:SSL,V:VIDEO

 ConnID
 Source IP:Port
 Dest IP:Port
 PeerID
 Accel

 1074
 10.10.10.10:2704
 10.10.100:445
 00:14:5e:84:24:5f
 TCDL
 <----Look</td>

 for "C"
 -----Look
 -----Look
 -----Look
 -----Look
 -----Look

如果您在Accel列中看到「TDL」,則連線僅通過傳輸最佳化進行了最佳化,而不由CIFS AO進行檢 查。如果禁用CIFS AO、未配置企業許可證或達到最大連線限制,則可能發生這種情況。

如果您在Accel列中看到「G」而不是「C」,則連線從CIFS AO向下推送到通用AO,並且僅使用傳 輸最佳化進行了最佳化。如果連線需要SMB2或數位簽章並且記錄了該連線的錯誤消息,則可能發 生這種情況。

在4.1.3版中,對於數位簽章連線,系統日誌有以下錯誤消息:

2009 Apr 25 13:42:08 wae java: %WAAS-CIFSAO-4-131230: (146708) Connection to test1.example.com will be handled by

generic optimization only, since test1.example.com requires digital signing.

#### 在版本4.1.5及更高版本中,檢查CIFS內部錯誤日誌,檢視將連線向下推入通用AO的原因。在 cifs\_err.log中,查詢SMB2連線的以下消息:

2009-06-29 10:15:04,996 WARN (actona.cifs.netbios.IPacketerHandlerOrigCifs:139) Thread-2 -Received SMBv2 packet

from host 10.56.64.205. Pushing down the connection.

#### 在cifs\_err.log中,查詢以下數位簽章連線的消息:

2009-10-29 05:37:54,541 WARN (actona.rxFlow.cifs.requests.NegotiateRequest:359)
lightRxFlowPool-4 - Request ID: 148/266
Connection to 10.56.78.167 will be handled by generic optimization only, since 10.56.78.167
requires digital signing.

要檢視Central Manager中的類似資訊,請選擇WAE裝置,然後選擇**Monitor > Optimization >** Connections Statistics。

#### 圖3.連線統計報告

### 可以使用**show statistics connection optimized cifs detail**命令檢視CIFS連線統計資訊,如下所示:

| WAE674# sh stat connection of | ptimized cifs detail      |                                              |            |
|-------------------------------|---------------------------|----------------------------------------------|------------|
| Connection Id: 18             | 01                        |                                              |            |
| Peer Id:                      | 00:14:5e:84:24:5f         |                                              |            |
| Connection Type:              | EXTERNAL CLIENT           |                                              |            |
| Start Time:                   | Thu Jun 25 06:15:58 2009  |                                              |            |
| Source IP Address:            | 10.10.10.10               |                                              |            |
| Source Port Number:           | 3707                      |                                              |            |
| Destination IP Address:       | 10.10.100.100             |                                              |            |
| Destination Port Number:      | 139                       |                                              |            |
| Application Name:             | WAFS                      | <should< td=""><td>l see WAFS</td></should<> | l see WAFS |
| Classifier Name:              | CIFS                      | <should< td=""><td>d see CIFS</td></should<> | d see CIFS |
| Map Name:                     | basic                     |                                              |            |
| Directed Mode:                | FALSE                     |                                              |            |
| Preposition Flow:             | FALSE                     |                                              |            |
| Policy Details:               |                           |                                              |            |
| Configured:                   | TCP_OPTIMIZE + DRE + LZ   |                                              |            |
| Derived:                      | TCP_OPTIMIZE + DRE + LZ   |                                              |            |
| Peer:                         | TCP_OPTIMIZE + DRE + LZ   |                                              |            |
| Negotiated:                   | TCP_OPTIMIZE + DRE + LZ   |                                              |            |
| Applied:                      | TCP_OPTIMIZE + DRE + LZ   |                                              |            |
| Accelerator Details:          |                           |                                              |            |
| Configured:                   | CIFS                      | <should< td=""><td>d see CIFS</td></should<> | d see CIFS |
| configured                    |                           |                                              |            |
| Derived:                      | CIFS                      |                                              |            |
| Applied:                      | CIFS                      | <should< td=""><td>l see CIFS</td></should<> | l see CIFS |
| applied                       |                           |                                              |            |
| Hist:                         | None                      |                                              |            |
|                               | Original                  | Optimized                                    |            |
| Bytes Pead.                   | 19921/                    | 10352510                                     |            |
| Bytes Written:                | 91649704                  | 28512                                        |            |
| Bytes written.                | 51049704                  | 20312                                        |            |
|                               |                           |                                              |            |
| Connection details:           | 49922 anchor(forced) 0(1) |                                              |            |
| Total number of processed me  | ssges: 1820               |                                              |            |
| num used block per msg: 0 1   |                           |                                              |            |
| Ack: msg 1609. size 7066      |                           |                                              |            |
| Encode bypass due to:         | -                         |                                              |            |
| last partial chunk: chun      | ks: 1, size: 142 B        |                                              |            |
| skipped frame header: me      | sages: 138, size: 27202 B |                                              |            |
| Nacks: total 0                |                           |                                              |            |

| R-tx: total 0          |          |         |         |       |         |        |                                    |
|------------------------|----------|---------|---------|-------|---------|--------|------------------------------------|
| Encode LZ latency:     | 0.060    | ms per  | msg     |       |         |        |                                    |
| Decode LZ latency:     | 0.071    | ms per  | msg     |       |         |        |                                    |
| Aggregation encode: R  | etransmi | ssions  | : 0     |       |         |        | <packets lost<="" td=""></packets> |
| between peers          |          |         |         |       |         |        |                                    |
| level 0: chunks:       | 3        | hits:   | 0       | miss: | 3       |        |                                    |
| level 1: chunks:       | 0        | hits:   | 0       | miss: | 0       |        |                                    |
| level 2: chunks:       | 0        | hits:   | 0       | miss: | 0       |        |                                    |
| level 3: chunks:       | 0        | hits:   | 0       | miss: | 0       |        |                                    |
| Aggregation decode: Co | llisions | : 0     |         |       |         |        |                                    |
| level 0: chunks:       | 174093   | hits:   | 128716  | miss: | 0       |        |                                    |
| level 1: chunks:       | 0        | hits:   | 0       | miss: | 0       |        |                                    |
| level 2: chunks:       | 0        | hits:   | 0       | miss: | 0       |        |                                    |
| level 3: chunks:       | 0        | hits:   | 0       | miss: | 0       |        |                                    |
| Aggregation stack memo | ry usage | : Sende | er: 452 | B Re  | ceiver: | 9119 в |                                    |
| Noise filter: Chunks:  | 0, Bytes | :       | 0 В     |       |         |        |                                    |
|                        |          |         |         |       |         |        |                                    |

如果Retransmissions計數器增加,則意味著兩個對等WAE之間的資料包在中間丟失。這種情況會 導致吞吐量降低。您應該調查兩個對等WAE之間的網路中資料包丟失的可能原因。

可以使用show statistics cifs requests命令檢視CIFS請求統計資訊,如下所示:

#### 圖4.檢查CIFS請求統計資訊

| WAe-612# show statistics ci                                                                                                    | fs requests       | Local versus remote requests          |  |  |  |
|----------------------------------------------------------------------------------------------------|-------------------|---------------------------------------|--|--|--|
| Total: 453<br>Remote: 214                                                                                                    |                   | Response time for all cmds            |  |  |  |
| ALL_COMMANDS total:453 remo                                                                                                    | te:214 async:21 a | vg local:2.164ms avg remote:123.877ms |  |  |  |
| CLOSE_FILE total:31 remote:3 async:14 avg local:1.443ms avg remote:90.772ms<br>CONNECT total:15 remote:3 async:0 avg local:11.055ms avg remote:209.193ms<br>Cancel total:3 remote:3 async:0 avg local:0.0ms avg remote:95.094ms<br>DCERPC total:93 remote:93 async:0 avg local:0.0ms avg remote:95.671ms<br>DCERPC_SRVSVC total:25 remote:20 async:0 avg local:0.743ms avg remote:89.509ms<br>DCERPC_WKSSRV total:15 remote:11 async:0 avg local:1.134ms avg remote:90.786ms<br>ECH0 total:2 remote:0 async:0 avg local:1.448ms avg remote:0.0ms<br>FIND_CLOSE2 total:1 remote:0 async:0 avg local:0.595ms avg remote:0.0ms<br>IOCTL total:3 remote:3 async:0 avg local:0.0ms avg remote:94.818ms<br>LOGOFF_ANDX total:3 remote:0 async:3 avg local:1.396ms avg remote:0.0ms<br>NB_SESSION_REQ total:6 remote:0 async:0 avg local:1.455ms avg remote:0.0ms<br>NEGOTIATE total:3 remote:3 async:0 avg local:0.0ms avg remote:90.03ms<br>NT_CREATE_ANDX total:137 remote:29 async:0 avg local:0.549ms avg remote:130.642ms |                   |                                       |  |  |  |
| WAE-612#                                                                                                    | 1                 | Breakdown per CIFS cmd                |  |  |  |

### CIFS AO日誌記錄

以下日誌檔案可用於排除CIFS AO問題:

- •事務日誌檔案:/local1/logs/tfo/working.log(和/local1/logs/tfo/tfo\_log\_\*.txt)
- CIFS內部日誌檔案:/local1/errorlog/cifs/cifs\_err.log
- 調試日誌檔案: /local1/errorlog/cifsao-errorlog.current(和cifsao-errorlog.\*)

為了更輕鬆地進行調試,您應該首先設定ACL以限制資料包只訪問一台主機。

WAE674(config)# ip access-list extended 150 permit tcp any host 10.10.10.10

要啟用事務日誌記錄,請使用**transaction-logs** configuration命令,如下所示:

wae(config)# transaction-logs flow enable
wae(config)# transaction-logs flow access-list 150

可以使用**type-tail**命令檢視事務日誌檔案的結尾,如下所示:

wae# type-tail tfo\_log\_10.10.11.230\_20090715\_130000.txt :EXTERNAL CLIENT :00.14.5e.84.24.5f :basic :WAFS :CIFS :F :(DRE,LZ,TFO) (DRE,LZ,TFO) (DRE,LZ,TFO) (DRE,LZ,TFO) (DRE,LZ,TFO) :<None> :(CIFS) (CIFS) (CIFS) :<None> :<None> :0 :180 Wed Jul 15 15:48:45 2009 :1725 :10.10.10.10 :2289 :10.10.100.100 :139 :OT :START :EXTERNAL CLIENT :00.14.5e.84.24.5f :basic :WAFS :CIFS :F :(DRE,LZ,TFO) (DRE,LZ,TFO) (DRE,LZ,TFO) (DRE,LZ,TFO) (DRE,LZ,TFO) :<None> :(CIFS) (CIFS) (CIFS) :<None> :<None> :0 :177 Wed Jul 15 15:48:55 2009 :1725 :10.10.10.10 :2289 :10.10.100.100 :139 :OT :END : EXTERNAL CLIENT :(CIFS) :0 :0 :159 :221

要設定並啟用CIFS AO的調試日誌記錄,請使用以下命令。

附註:調試日誌記錄是CPU密集型,可以生成大量輸出。在生產環境中慎重而謹慎地使用它。

您可以按如下方式啟用磁碟的詳細日誌記錄:

WAE674(config)# logging disk enable WAE674(config)# logging disk priority detail

您可以在ACL中為連線啟用偵錯記錄:

WAE674# debug connection access-list 150

CIFS AO調試選項如下:

WAE674# debug accelerator cifs ?
 all enable all CIFS accelerator debugs
 shell enable CIFS shell debugs

您可以為CIFS連線啟用調試日誌記錄,然後按如下方式顯示調試錯誤日誌的結束:

WAE674# debug accelerator cifs all WAE674# type-tail errorlog/cifsao-errorlog.current follow

#### Windows列印加速器故障排除

Windows列印加速器可最佳化客戶端和Windows列印伺服器之間的列印流量。

對Windows列印加速器進行故障排除類似於對CIFS AO進行故障排除。您可以使用**show** accelerator和show license命令驗證常規AO配置和狀態,如圖1所示。必須啟用CIFS加速器,並且 需要企業許可證。接下來,使用show accelerator cifs命令驗證特定於CIFS AO的狀態。

使用show statistics windows-print requests命令並驗證「假離線文檔」和「假離線頁面」計數器是

WAE# sh stat windows-print requests Statistics gathering period: hours: 6 minutes: 4 seconds: 2 ms: 484 Documents spooled: 29 <-----Should be incrementing Pages spooled: 3168 <-----Should be incrementing Total commands: 61050 Remote commands: 849 ALL\_COMMANDS total: 61050 remote: 849 async: 58719 avg local: 1.813ms avg remote: 177.466ms . . .